TO: EPSON 愛用者

FROM: EPSON 客服中心

※此無紙接收動作,印表機必須連接乙太網路,當印表機接收文件時會直接傳送 到指定資料匣。

步驟 1、在指定電腦上建立共用資料夾(以 WINDOWS 7 為例),點選【開始】, 選擇【電腦】。

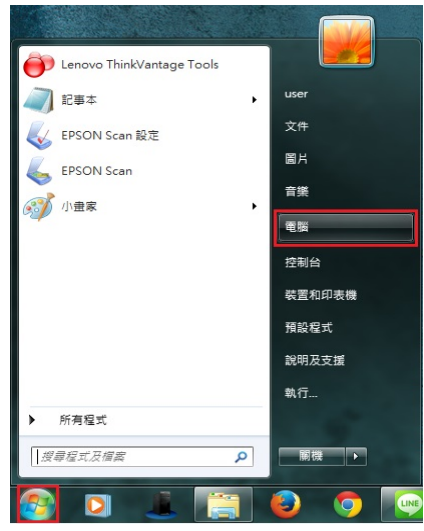

步驟 2、點選【C磁碟機】,在C磁碟機的目錄下按滑鼠右鍵,在快捷選單中點選【新增(W)】裡的【資料夾(F)】,新增一個資料夾。

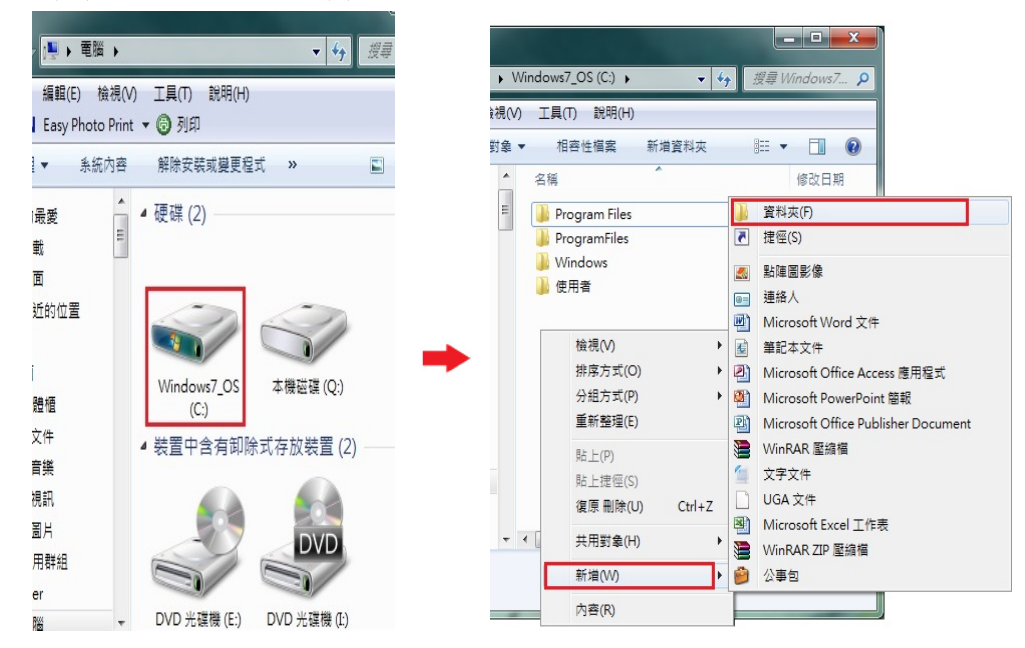

步驟 3、將【新增資料夾】名稱,改為所需要的名稱。(檔名為 EPSON 為例) \*資料夾名稱,需輸入英文,MX21DNF不支援中文資料夾。

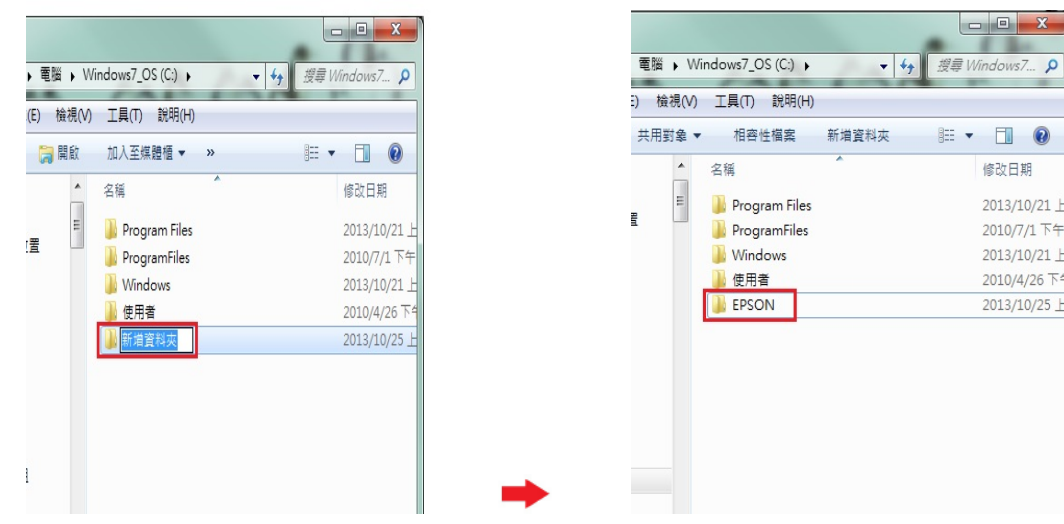

步驟 4、在 EPSON 的資料夾上按滑鼠右鍵,選擇【內容】。

| 對象 ▼       | 相容性檔案          | 新増資料夾      | H •     | (   |
|------------|----------------|------------|---------|-----|
| *          | 名稱             | A          | 修改日期    | 3   |
|            | ル Program File | es         | 2013/10 | )/2 |
|            | 퉬 ProgramFile  | s          | 2010/7/ | 1   |
|            | ル Windows      |            | 2013/10 | )/2 |
|            | ] 使用者          |            | 2010/4/ | 26  |
|            | 퉬 EPSON 🔛      |            | 2013/10 | )/2 |
|            |                | 檢視(∨)      | •       |     |
|            |                | 排序方式(O)    | •       |     |
|            |                | 分組方式(P)    | •       |     |
|            |                | 重新整理(E)    |         |     |
|            |                | 貼上(P)      |         |     |
|            |                | 貼上捷徑(S)    |         |     |
|            |                | 復原 重新命名(U) | Ctrl+Z  |     |
| ; <u> </u> |                | 共用對象(H)    | +       |     |
|            |                | 新増(W)      | +       |     |
|            |                | 內容(R)      |         |     |

步驟 5、出現【內容】對話框,選擇【共用】欄位。

| EPSON - M |                         |
|-----------|-------------------------|
| - 112 共用  | 女全性 以前的版本 自訂            |
|           | EPSON                   |
| 類型:       | 檔案資料夾                   |
| 位置:       | C:\                     |
| 大小:       | 0 個位元組                  |
| 磁碟大小:     | 0 個位元組                  |
| 包含:       | 0 個檔案,0 個資料夾            |
| 建立日期:     | 2013年10月25日,下午 02:23:36 |
| 屬性:       | 🔳 唯讀 (僅套用到資料夾中的檔案)(R)   |
|           | ■ 臆藏(H) 進階(D)           |
|           |                         |
|           |                         |
|           |                         |
|           |                         |

步驟 6、點選【進階共用(D)】後,在進階共用對話框,將【共用此資料夾(S)】 打勾。

|                                         |         | L EPSON - 內容              |
|-----------------------------------------|---------|---------------------------|
|                                         |         | 一般  共用  安全性 以前的版本  自訂     |
| 一般 共用 安全性 以前的版本 自訂                      |         | - 網路機 連階共用                |
| 網路檔案及資料夾共用                              |         |                           |
| EPSON<br>7 HE                           |         | →→ ■ ■ 共用此資料夾(3)          |
|                                         |         | 網路路 設定值                   |
| Millelare (M).<br>不共用                   |         |                           |
| 共用(3)                                   |         | HH HYSON                  |
|                                         | <b></b> | 新增(A) 私除(R)               |
| 進階共用                                    |         | 設定自 同時操作的使用者人數限制(L): 20 🔶 |
| 設止日訂權限、建立多個共用,及設定共能進增共用<br>項。<br>項。     |         | 坦。<br>註解(0):              |
| ◎ 谁隙共用(1)                               |         |                           |
|                                         |         | WTE/                      |
| 密碼保護                                    |         |                           |
| 沒有此電腦的使用者帳戶以及密碼的使用者可以存取與每<br>一個人共用的資料夾。 |         | (2.7月山)<br>一個人            |
| 要變更此設定,諸使用網路和共用中心。                      |         | 要變更                       |
|                                         |         |                           |
|                                         |         |                           |
| <b>關閉</b> 取消 套用(A)                      |         | <b>闘閉</b> 取消 套用(A)        |
|                                         | l l     |                           |

步驟 7、點選進階共用對話框下的【權限(P)】按鍵,然後在共用權限對話框中 點選【新增(D)】功能。

| EPSON - 內容         12           一般         共用         安全性         以前的版本         自訂           網路編         提得共用         又                                                                                                    | EPSON - 内<br>一般 共用<br>網路檔<br>員 | 音<br>               | X                      |
|----------------------------------------------------------------------------------------------------|--------------------------------|---------------------|------------------------|
| ●     ●     ●     ●     ●     ●     ●     ●     ●     ●     ●     ●     ●     ●     ●     ●     ●     ●     ●     ●     ●     ●     ●     ●     ●     ●     ●     ●     ●     ●     ●     ●     ●     ●     ●     ●     ●     ●     ●     ●     ●     ●     ●     ●     ●     ●     ●     ●     ●     ●     ●     ●     ●     ●     ●     ●     ●     ●     ●     ●     ●     ●     ●     ●     ●     ●     ●     ●     ●     ●     ●     ●     ●     ●     ●     ●     ●     ●     ●     ●     ●     ●     ●     ●     ●     ●     ●     ●     ●     ●     ●     ●     ●     ●     ●     ●     ●     ●     ●     ●     ●     ●     ●     ●     ●     ●     ●     ●     ●     ●     ●     ●     ●     ●     ●     ●     ●     ●     ●     ●     ●     ●     ●     ●     ●     ●     ●     ●     ●     ●     ●     ●     ●     ●     ●     ●< | 網路路                            | 群組或使用者名稱(3):        | D) 移除(R)<br>九计 拒絕<br>了 |
| ※個人     指収(2)     [日収返理(0)]       要使用     確定     取消       (開時)     取消     麥用                                                                                                    |                                | 深入了解存取控制及補限<br>確定 1 | <b>取消</b> 套用(A)        |

步驟 8、選取使用者或組群中對話框中,選擇【進階(A)】按鍵,然後在出現的 查詢對話框中,按【立即尋找(N)】按鍵。

| 異取這個物件類型(S):               |             |
|----------------------------|-------------|
| 使用者、群組或內建安全性主體             | 物件類型(0)     |
| 從這個位置(F):                  |             |
| EPS105B3-EDCRFV            | 位置(L)       |
|                            |             |
| 俞入物件名稱來選取( <u>範例</u> )(正): | <br>檢查名稱(C) |
| 俞入物件名稱來選取( <u>範例</u> )(正): | <br>檢查名稱(C) |
| 前入物件名稱來選取( <u>節例)(E</u> ): | 檢查名稱(C)     |

| and the second second   |                                |                   |
|-------------------------|--------------------------------|-------------------|
| 品收3.1世代的行               |                                | 物件種型の             |
| 業価値置の                   | Ŋ:                             | [ with the second |
| EPS105B3-E              | OCRFY                          | <b>拉蛋(L)</b>      |
| 公用實證                    |                                |                   |
| 去解(A):                  | [1999]会刊 +                     | - 横位 (C)          |
| 描述の)                    | 開發發金河 -                        | 立即學找(N)           |
| □ 伊用嶋<br>□ 密碼不<br>上次並入3 | 時(約)<br>會争期的(X)<br>証令的天敵(0): * | (PF#:(T))         |
| 奥螺結果(U):                |                                | 藏定 取消             |
| 6朝 (RDN)                | 在資料夾                           |                   |
|                         |                                |                   |

步驟 9、下方搜尋結果會列出電腦中所有的群組及使用者帳號,請選取欲設定的使用者名稱,電腦登錄名稱為 USER,故選擇【USER】,然後按【確定】按鍵。

| _                           |         | 選取使用者或群組                                                                | ? <mark>×</mark> |
|-----------------------------|---------|-------------------------------------------------------------------------|------------------|
| 🔴 Lenovo ThinkVantage Tools |         | 選取這個物件類型(S):                                                            |                  |
| 2 記事本                       | user    | 使用有、舒组织内建安主性主题<br>從這個位置(F):                                             | 初仟魚型(0)          |
| FPSON Scan 設定               | 文件      | EPS105B3-EDCRFV                                                         | 位置(L)            |
|                             | 圖片      | ▲ □ □ □ □ □ □ □ □ □ □ □ □ □ □ □ □ □ □ □                                 | (+88/-> ()       |
| EPSON Scan                  | 音樂      | 名稱(A): 開頭含有 -                                                           |                  |
| 🔊 小畫家                       |         | 描述(D): 開頭含有 ▼                                                           | (存止(T)           |
|                             | 电脑      | □ 停用帳戶(B)<br>□ 窓礁不会到期(3)                                                |                  |
|                             | 控制台     | 上次登入至今的天數(I):                                                           | <del>9</del> 7   |
|                             | 裝置和印表機  |                                                                         |                  |
|                             | 預設程式    | 搜尋結果(U):                                                                | 確定 取消            |
|                             | 說明及支援   | 名稱 (RDN) 在資料夾                                                           | ^                |
|                             | 執行      | Replicator EPS105B3-EDC                                                 |                  |
| ▶ 所有程式                      |         | A SERVICE<br>SYSTEM                                                     |                  |
|                             | 開機 ▶    | vser EPS105B3-EDC                                                       |                  |
|                             |         | 本<br>下<br>市<br>市<br>市<br>市<br>市<br>市<br>市<br>市<br>市<br>市<br>市<br>市<br>市 | E                |
| 🚱 🖸 🎩 🧮                     | 6 🙆 🔿 📭 | 登入主控台                                                                   | -                |

步驟 10、在選取使用者或組群中對話框中,確認所選擇的使用者已在下方的欄 位中,然後按【確定】按鍵。

| 攫取使用者或群組             | ? X     |
|----------------------|---------|
| 選取這個物件類型(S):         |         |
| 使用者、群組或內建安全性主體       | 物件類型(O) |
| 從這個位置(F):            |         |
| EPS105B3-EDCRFV      | 位置(L)   |
| 輸入物件名稱來選取 (範例)(正):   |         |
| EPS105B3-EDCRFV\user | 檢查名稱(C) |
|                      |         |
|                      |         |
| 進階(A)                | 確定 取消   |

步驟 11、此時 EPSON 資料夾的【群組或使用者名稱(G)】欄位下,會多一個使用者 USER 的名稱,將下方欄位,【USER 的權限(P)】,【完全控制】允許下的勾選位置打勾,然後按【確定】按鍵,如下圖。

| 🐌 EPSON - 内i                          | a X                                                                                                    |
|---------------------------------------|----------------------------------------------------------------------------------------------------|
| 一般 共用                                 | 安全性以前的版本自訂                                                                                                    |
| 網路檔 導<br>網路路<br>不共用<br>共用<br>進階共      | E本三 ×<br>EPSON 的權限<br>关用報取<br>著組取使用者名範(の):<br>& Everyone<br>▲ wer (EPS105B3-EDCRFY/wer)                                                                                                    |
| 設定自<br>項。<br>密碼保<br>沒有此<br>一個人<br>要變更 | 新増の) 移時(次) user的構成(?) た許 拒絕     完全控制     愛     漢政     愛     文     取     愛     愛 |
|                                       | 深入了解存取控制及欄觀     電定     取消     委用(A)                                                                                                    |

步驟 12、回到進階共用對話框,按【確定】按鍵,然後回到【內容】對話框, 按【關閉】按鍵,完成電腦共用資料夾(SMB)設定。

| 👢 EPSON -   | 内容                    | , |                                |
|-------------|-----------------------|---|--------------------------------|
| 一般共         | 用安全性以前的版本。自訂          |   | N EPSON - 內容                   |
| 網路横         |                       | 1 | 一般 共用 安全性 以前的版本 自訂             |
|             |                       |   | 網路檔案及資料夾共用                     |
|             | ☑ 共用此資料灭(\$)          |   | EPSON<br>共用                    |
| 網路路<br>不共用  | #R/2-12<br>共用名稱(H):   |   | 網路路徑 (M):                      |
| 共用          | EPSON                 |   | \\Eps105b3-edcrfv\epson        |
| 349-1748 11 | 新增(A) 移除(R)           | - |                                |
| 2進階共<br>設定自 | 同時操作的使用者人數限制(L): 20 🔶 |   | 進階共用                           |
| 項。          | 註解(O):                |   | 設定自訂權限、建立多個共用,及設定其他進階共用選<br>項。 |
|             |                       |   | ⑦ 進階共用(D)                      |
| 密碼保         |                       |   | <b>家</b> 匯保諾                   |
| 沒有此         | 權限(P) 快取處理(C)         |   | 沒有此電腦的使用者帳戶以及密碼的使用者可以存取與每      |
| 東遊軍         |                       |   | 一個人共用的資料來。                     |
| XXX         | 確定 取消 套用              |   | 要變更此該定,請使用 <u>網路相共用中心</u> 。    |
|             |                       |   |                                |
|             | <b>闘関</b> 取消 套用(A)    |   | <b>開閉</b> 取消 套用(A)             |

步驟 13、透過 WEB 選單設定印表機轉送郵件伺服器帳號(以中華電信帳號為例),開啟瀏覽器(以 Internet Explorer 為例),網址列輸入印表機 IP 位址。

| 🔿 🥭 192.168.6.234 🛑 輸入印表機IP位址 | ¢ → × ↑ ۲ |
|-------------------------------|-----------|
| 表引横鏡 ×                        |           |
|                               |           |
| 你回觉使用的细让                      |           |
| 心取吊使用的網站                      |           |
|                               |           |
|                               |           |
|                               |           |
|                               |           |
|                               |           |
|                               |           |
|                               |           |
|                               |           |
|                               |           |
|                               |           |
|                               |           |
| 🔛 探索您需要的其他網站                  | 顯示網站      |

步驟 14、瀏覽器(Internet Explorer)會開啟印表機 EpsonNet Config 的 WEB 設定 畫面,網頁往下拉,點選「Fax(傳真)」-「Fax Settings(傳真設定)」選單, 點選「Fax Reception(傳真接收)」。

| (C) (C) (C) (C) (C) (C) (C) (C) (C) (C)                                       | .6.234/ O -                                    | ≅c× 🕆 ★ 🌣 |
|-------------------------------------------------------------------------------|------------------------------------------------|-----------|
| EpsonNet Config Rev.1.8c                                                      | ×                                              |           |
| EpsonNet<br>Config                                                            |                                                | EPSON     |
| Home Favorite                                                                 | Help About Config                              |           |
| Scan Settings                                                                 | Configuration - Fax<br>Fax Settings            | ?         |
| Fax<br>Fax Settings<br>Fax Fromoer                                            | Fax Basic<br>Fax Transmission<br>Fax Reception |           |
| Network TCP/IP AppleTalk IPP SNMP Access Control Timeout Time Common Sottings | Save Destination<br>E-mail                     |           |
| Common Settings                                                               |                                                |           |
| Mail Server Settings                                                          |                                                |           |

步驟 15、「PC-Fax Output Destination (電腦傳真輸出目的地)」,選擇「Folder (資 料夾)」,再按「Submt (提交)」,點選「Close (結束)」。

|                                                     | and the second second se |                                                                                                    |              |
|-----------------------------------------------------|----------------------------------------------------------------------------------------------------|----------------------------------------------------------------------------------------------------|--------------|
| ← →  http://192.168.6.                              | 234/Cfaxrcv.htm                                                                                                    | P+⊠c×                                                                                                    | <b>↑</b> ★ ☆ |
| EpsonNet Config Rev.1.8c                            | EpsonNet Config Rev.1.8c ×                                                                                                    | And in case of the second second second second second second second second second second second second second s |              |
| Configuration - Fax                                 |                                                                                                    |                                                                                                    | ? ^          |
| Fax Settings - Fax Reception                        |                                                                                                    |                                                                                                    |              |
| PC Fax Output Dostinat                              | ion E-mail                                                                                                    |                                                                                                    |              |
| I C-I ax Output Destinat                            | Print                                                                                                    |                                                                                                    |              |
|                                                     | E-mail                                                                                                    |                                                                                                    |              |
|                                                     | Close                                                                                                    |                                                                                                    |              |
|                                                     |                                                                                                    |                                                                                                    |              |
|                                                     |                                                                                                    |                                                                                                    |              |
|                                                     |                                                                                                    |                                                                                                    |              |
|                                                     |                                                                                                    |                                                                                                    |              |
|                                                     |                                                                                                    |                                                                                                    |              |
|                                                     |                                                                                                    |                                                                                                    |              |
|                                                     |                                                                                                    |                                                                                                    |              |
|                                                     |                                                                                                    |                                                                                                    |              |
|                                                     |                                                                                                    |                                                                                                    |              |
|                                                     |                                                                                                    |                                                                                                    |              |
| http://192.168.6.234/faxrcv_set.o                   | gi m                                                                                                    |                                                                                                    |              |
|                                                     |                                                                                                    |                                                                                                    |              |
|                                                     |                                                                                                    |                                                                                                    |              |
|                                                     |                                                                                                    |                                                                                                    |              |
| http://192.168.6.                                   | 234/Cfaxrcv.htm                                                                                                    | D + ⊠ C X                                                                                                    |              |
| epsoniver Config Rev.1.8c                           | Epsoniver Config Rev.1.8c                                                                                                    |                                                                                                    |              |
| Configuration - Fax<br>Fax Settings - Fax Reception |                                                                                                    |                                                                                                    |              |
|                                                     |                                                                                                    |                                                                                                    |              |
| PC-Fax Output Destinat                              | ion Folder -                                                                                                    |                                                                                                    |              |
|                                                     |                                                                                                    |                                                                                                    |              |
|                                                     | Submit                                                                                                    |                                                                                                    |              |
|                                                     | Close                                                                                                    |                                                                                                    |              |

步驟 16、「Fax Settings (傳真設定)」選單,點選「Save Destination (儲存目的地)」。

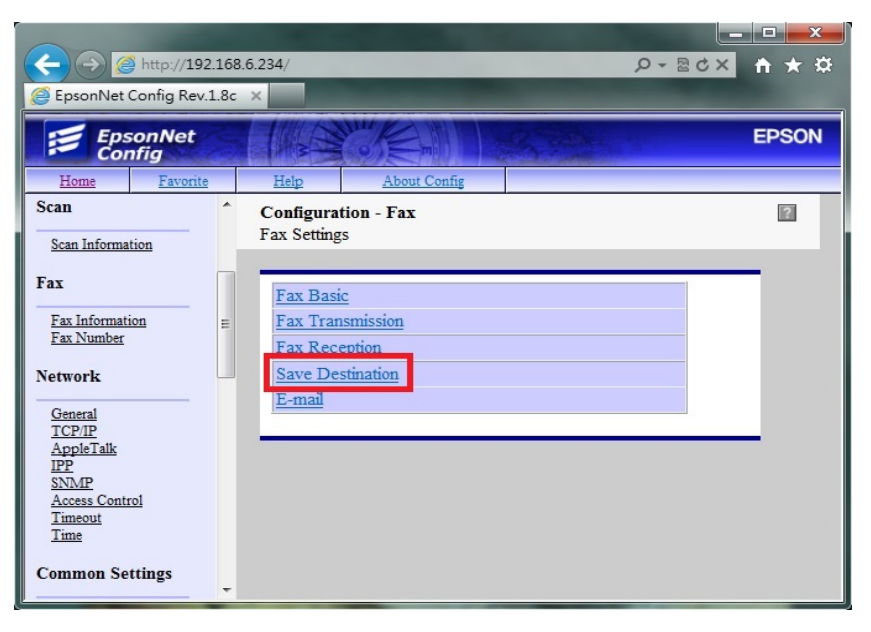

步驟 17、「Save Destination (儲存目的地)」 選單:

「Name(名稱)」輸入資料匣名稱,可用英文或數字符號(不支援中文),

「Index (索引)」面板上搜尋的位置 (可不輸入),

「Save Destination Specification (儲存目的地參數)」輸入要傳送的位置及資料夾 名稱,輸入方式為\\IP 位置&電腦名稱\資料夾名稱,

「Authentication User Name (認證用戶名稱)」(此處以 user 為例),

「Authentication Password (驗證密碼)」,此處若有密碼必需輸入,不然會出現認證錯誤,若您的電腦沒有設定登入密碼可空白,點選「Submit (提交)」。

|                                                           | A DESCRIPTION OF THE OWNER OF THE OWNER OF THE OWNER OF THE OWNER OF THE OWNER OF THE OWNER OF THE OWNER OF THE |              |   |  |  |  |  |  |  |
|-----------------------------------------------------------|----------------------------------------------------------------------------------------------------|--------------|---|--|--|--|--|--|--|
| Http://192.168.6.234/Cfa                                  | ×5⊠ + Q                                                                                                    | <b>↑</b> ★ ☆ |   |  |  |  |  |  |  |
| 😂 EpsonNet Config Rev.1.8c 🛛 🥥 EpsonNet Config Rev.1.8c 🗙 |                                                                                                    |              |   |  |  |  |  |  |  |
| Configuration - Fax<br>Fax Settings - Save Destination    |                                                                                                    |              | ? |  |  |  |  |  |  |
| Recipient                                                 |                                                                                                    |              |   |  |  |  |  |  |  |
| Name                                                      | epson                                                                                                    |              |   |  |  |  |  |  |  |
| Index                                                     | epson                                                                                                    |              |   |  |  |  |  |  |  |
| Save Destination Specification                            | \\192.168.6.169\epson                                                                                           |              |   |  |  |  |  |  |  |
| Authentication User Name                                  | user                                                                                                    |              |   |  |  |  |  |  |  |
| Authentication Password                                   | 0000                                                                                                    |              |   |  |  |  |  |  |  |
|                                                           | Submit                                                                                                    |              |   |  |  |  |  |  |  |
|                                                           | Close                                                                                                    |              |   |  |  |  |  |  |  |
|                                                           |                                                                                                    |              |   |  |  |  |  |  |  |
|                                                           |                                                                                                    |              |   |  |  |  |  |  |  |
|                                                           |                                                                                                    |              |   |  |  |  |  |  |  |
|                                                           |                                                                                                    |              |   |  |  |  |  |  |  |
|                                                           |                                                                                                    |              |   |  |  |  |  |  |  |
| •                                                         | m                                                                                                    |              | • |  |  |  |  |  |  |

步驟 18、當網頁視窗出現 Setting successfully updated! (代表設定成功),即完成 設定關閉網頁即可。

| 6 |                         |             |                    |                 |             | _         |          | ×    |
|---|-------------------------|-------------|--------------------|-----------------|-------------|-----------|----------|------|
|   | EnsonNet Config Rev     | 92.168.6.23 | 34/faxrcv_set.cgi? | W_FAXRS2=2      | ×           | P + ⊠ C X | <b>•</b> | * \$ |
|   | s cpsoniver coning iter | V.1.0C      | C cpsoniver c      | oning itev.1.00 | ^           | _         | _        | ^    |
|   |                         | C           |                    | a a casforli    |             |           |          |      |
|   |                         | Setti       | ngs suc            | cessiun         | ly updated: |           |          |      |
| Г |                         |             |                    |                 |             |           |          |      |
| 1 |                         |             |                    |                 |             |           |          |      |
|   |                         |             |                    | Back            |             |           |          |      |
|   |                         |             |                    |                 |             |           |          |      |
|   |                         |             |                    |                 |             |           |          |      |
|   |                         |             |                    |                 |             |           |          |      |
|   |                         |             |                    |                 |             |           |          |      |
|   |                         |             |                    |                 |             |           |          |      |
|   |                         |             |                    |                 |             |           |          |      |
|   |                         |             |                    |                 |             |           |          |      |
|   |                         |             |                    |                 |             |           |          |      |
|   |                         |             |                    |                 |             |           |          |      |
| • |                         |             |                    |                 |             |           |          | •    |